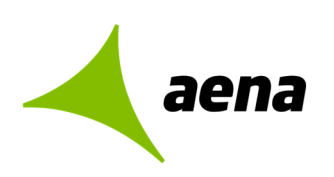

Dirección de Operaciones y Seguridad y Servicios División de Planificación y Control de Operaciones Departamento de Sistemas Operacionales

> Portal de Servicios Telemáticos 17/10/2023

## Manual de usuario

## Portal de servicios telemáticos

## Gestión de Acreditaciones

El contenido de este documento es propiedad de Aena Aeropuertos, no pudiendo ser reproducido, ni comunicado total o parcialmente a otras personas distintas de las incluidas en esta lista de distribución adjunta a este documento, sin la autorización expresa de Aena Aeropuertos.

Documentación

Copia nº [00]/[00]

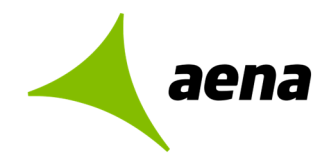

Dirección de Operaciones y Seguridad y Servicios División de Planificación y Control de Operaciones Departamento de sistemas Operacionales

Portal de Servicios Telemáticos 17/10/2023

# Índice

## Contenido

| 1. | Objeto                                                                        | 3     |
|----|-------------------------------------------------------------------------------|-------|
| 2. | Gestión información AVSAF desde el portal de servicios telemáticos de AENA    | 3     |
|    | Introducción                                                                  | 3     |
|    | Página de inicio del Portal de Servicios Telemáticos                          | 4     |
|    | Entrega de documentación para emisión de la acreditación personal desde el Pa | ortal |
|    | de Servicios Telemáticos                                                      | 5     |
|    | Formulario de entrega de documentación de familiarización local               | 6     |

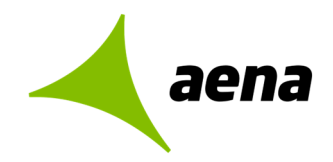

## 1. OBJETO

El objeto de este documento es describir las nuevas funcionalidades del Portal de Servicios Telemáticos en relación con la gestión de acreditaciones aeroportuarias y la nueva normativa AVSAF.

## 2. GESTIÓN INFORMACIÓN AVSAF DESDE EL PORTAL DE SERVICIOS TELEMÁTICOS DE AENA

### Introducción

La gestión de las acreditaciones podrá realizarse por parte de las empresas desde el Portal de Servicios Telemáticos de Aena, a través de la siguiente URL:

https://serviciostelematicos.aena.es/es/servicios-telematicos/servicios-telematicos.html

Las gestiones deberán ser realizadas por un único representante reconocido de la Compañía Aérea, agente de asistencia o autoasistencia, concesionario del aeropuerto o empresa de servicios radicada en el aeropuerto, que asumirá la veracidad de los datos aportados y adjuntará la documentación necesaria para poder validar la acreditación aeroportuaria, es decir, justificar la realización de la familiarización local.

Para poder realizar estos trámites, el representante deberá disponer de un certificado digital válido.

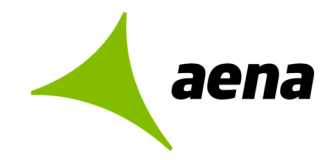

## Página de inicio del Portal de Servicios Telemáticos.

Desde la url indicada arriba accedemos a la siguiente página:

|                                    | Inic                                                                        | io Servicios y trámites Preguntas f  | recuentes                                        |                                            |
|------------------------------------|-----------------------------------------------------------------------------|--------------------------------------|--------------------------------------------------|--------------------------------------------|
| conduzcan de manera continuada     | en el interior de la Zona Aeronáutic                                        | a de Seguridad Operacional (ZASC     | )).                                              |                                            |
|                                    |                                                                             |                                      |                                                  |                                            |
| Acceso al tramite                  |                                                                             |                                      |                                                  |                                            |
| Acceso con certificado digital     |                                                                             |                                      |                                                  |                                            |
| Asegurese de tener instalado y/o a | ctivado en su ordenador su certifica                                        | ado digital previamente a seleccio   | nar cualquiera de los siguientes enla            | ces.                                       |
| Solicitud de PCA                   | Entrega de documentación de<br>familiarización local y<br>certificado AVSAF | Consulta de estado de<br>tramitación | Solicitud de copia del<br>expediente electrónico | Solicitud de duplicado del<br>justificante |
| CON CERTIFICADO DIGITAL            | CON CERTIFICADO DIGITAL                                                     | CON CERTIFICADO DIGITAL              | CON CERTIFICADO DIGITAL                          | CON CERTIFICADO DIGITAL                    |
| Solicitudes pendientes             |                                                                             |                                      | 0                                                |                                            |
| CON CERTIFICADO DIGITAL            |                                                                             |                                      |                                                  |                                            |

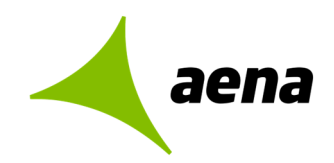

### Entrega de documentación para emisión de la acreditación personal desde el Portal de Servicios Telemáticos

Desde esta opción del Portal de Servicios Telemáticos, el usuario podrá adjuntar la documentación de la familiarización local necesaria para la validación de la acreditación personal por parte de Operaciones.

La empresa solicitante notificará en un plazo máximo de 7 días hábiles desde la emisión de la acreditación que el trabajador ha recibido la familiarización local pertinente, cumplimentando un formulario y entregando digitalmente un justificante de realización adecuadamente firmado.

Al acceder a la opción Gestión de Acreditaciones AVSAF desde el Portal de Servicios Telemáticos desde Juno, con un certificado digital válido, se mostrará la siguiente pantalla:

| 🗖 🔺 PCA - Familiarización Local 🗙 🕂                                           |                                                                                                    |   |   |     | - 0 ×                |
|-------------------------------------------------------------------------------|----------------------------------------------------------------------------------------------------|---|---|-----|----------------------|
| $\leftarrow$ $\rightarrow$ C $\textcircled{a}$ https://serviciostelematicospr | e.aena.es/sec/pcafam/                                                                                                    | U | G | € @ | No sincronizando 🙎 … |
| aena                                                                          | Seleccionar un certificado para la autenticación ×<br>El sitio serviciostelematicospre.aena.es:443 necesita sus credenciales:                   |   |   |     |                      |
| Aelia                                                                         | El sitio serviciostelematicopre aena es:43 necesita sus credenciales:          Nombre Apellido1 Apellido2         Accimatria         Sci/4/2017 |   |   |     |                      |
|                                                                               |                                                                                                    |   |   |     |                      |
|                                                                               |                                                                                                    |   |   |     |                      |
| 1/3                                                                           |                                                                                                    |   |   |     |                      |

El usuario, tendrá que seleccionar el certificado que va a utilizar para firmar los datos y pulsar "Aceptar" para poder acceder al formulario.

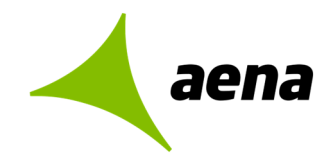

### Formulario de entrega de documentación de familiarización local

El formulario incluirá los siguientes campos:

### APARTADO DE DATOS PERSONALES

- Aeropuerto
- Empresa (Nombre de empresa y CIF de la empresa)
- Datos del representante de la empresa:
  - o Nombre del representante
  - o Apellidos del representante
  - o Número de identificación
  - o Email
- Datos del trabajador:
  - o Nombre
  - o Apellidos
  - o Tipo de identificación; DNI, NIE, Pasaporte o TIP
  - o Número de identificación
  - Número de acreditación aeroportuaria

|                                   |                             | Datos personales                 |   |                          |      |
|-----------------------------------|-----------------------------|----------------------------------|---|--------------------------|------|
| intrega de documentacion          | para familiarización local  | •                                |   | •                        | × Ca |
| Todos los campos son obligatorios |                             |                                  |   |                          |      |
| Aeropuerto                        | Empresa                     |                                  |   |                          |      |
| Indica el aeropuerto              | Selecciona una empresa 🗸 🗸  |                                  |   |                          |      |
| Datos del representante:          |                             | Datos del trabajador:            |   |                          |      |
| Nombre del representante          | Apellidos del representante | Nombre                           |   | Apellidos                |      |
| Nombre                            | Apellido1 Apellido2         | Indica el nombre                 |   | Indica los apellidos     |      |
| Número de Identificación          | Email                       | Tipo de identificación           |   | Número de Identificación |      |
| 12345678Z                         | nombre@email.com            | Selecciona una opción            | ~ | Indica el número         |      |
|                                   |                             | Nº de acreditación aeroportuaria |   |                          |      |
|                                   |                             | Indica el número                 |   |                          |      |

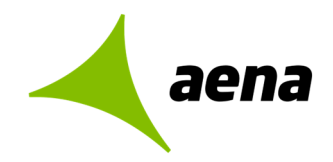

#### Detalle de los campos disponibles en el apartado de Datos personales

Aeropuerto: Se indicará el aeropuerto para el que se solicita la acreditación:

| Aaena Portal de Se                                                           | rvicios Telemáticos   Gestión de los requ                                 | isitos de Seguridad Operacional                      |                                              | ₽ ES ~     |
|------------------------------------------------------------------------------|---------------------------------------------------------------------------|------------------------------------------------------|----------------------------------------------|------------|
| AENA PORTAL DE SERVICIOS TELEMÁTICOS > GESTIR<br>Entrega de documentacion pa | ón de los requisitos de securidad operacional<br>ra familiarización local | Datos personales                                     | 0                                            | × Cancelar |
| Todos los campos son obligatorios<br>Aeropuerto<br>긱                         | Empresa<br>Selecciona una empresa ~                                       |                                                      |                                              |            |
| ADOLFO SUÁREZ MADRID-BARAJAS<br>ZARAGOZA                                     | Apellidos del representante<br>Apellido1 Apellido2                        | Datos del trabajador:<br>Nombre<br>Indica el nombre  | Apellidos<br>Indica los apellidos            |            |
|                                                                              | Email<br>nombre@email.com                                                 | Tipo de identificación<br>Selecciona una opción ~    | Número de Identificación<br>Indica el número |            |
|                                                                              |                                                                           | Nº de acreditación aeroportuaria<br>Indica el número |                                              |            |

**Empresa**: Se indicará la empresa del trabajador. Se podrá seleccionar del desplegable o elegir "Nueva" si la empresa no figura en la lista:

| NAPORTAL DE SERVICIOS TELEMÁTICOS > I<br>ntrega de documentacion | gestión de los requisitos de seguridad operacional<br>n para familiarización local                               | Datos personales                                    | 0                                 | × Ca |
|------------------------------------------------------------------|----------------------------------------------------------------------------------------------------|-----------------------------------------------------|-----------------------------------|------|
| Todos los campos son obligatorios                                |                                                                                                    |                                                     |                                   |      |
| Aeropuerto                                                       | Empresa                                                                                                    | -                                                   |                                   |      |
| ZARAGOZA                                                         | Selecciona una empresa                                                                                           | × .                                                 |                                   |      |
| Datos del representante:<br>Nombre del representante<br>Nombre   | Nueva (Alsoin)<br>SP1 AltOS<br>SP1 AltOS<br>SP11 AltOS<br>SP11 AltOS<br>SP12 AltOS<br>SP124 AltOS<br>SP124 AltOS | Datos del trabajador:<br>Nombre<br>Indica el nombre | Apellidos<br>Indica los apellidos |      |
| Número de Identificación                                         | SP-15.1.1 ATOS<br>SP-15.2.1 ATOS                                                                                 | Tipo de identificación                              | Número de Identificación          |      |
| 12345678Z                                                        | SP-16.1.1 ATOS<br>SP-16.2.1 ATOS                                                                                 | Selecciona una opción 🗸 🗸                           | Indica el número                  |      |
|                                                                  | SP-17.1 ATOS<br>SP-17.2 ATOS<br>SP-17.3 ATOS<br>SP-17.4 ATOS                                                     | Nº de acreditación aeroportuaria                    |                                   |      |
|                                                                  | SP-18.5 ATOS<br>SP-18.8 ATOS<br>SP-19 ATOS                                                                       |                                                     |                                   |      |

Al seleccionar "Nueva", se mostrarán los **campos Nombre de empresa y CIF de empresa** que será obligatorio rellenar:

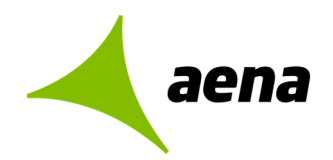

| ntrega de documentacion                              | para familiarización local  | Datos personales                      | 0                                    | × Car |
|------------------------------------------------------|-----------------------------|---------------------------------------|--------------------------------------|-------|
| Todos los campos son obligatorios                    |                             |                                       |                                      |       |
| Aeropuerto                                           | Empresa                     | Nombre de empresa                     | CIF de empresa                       |       |
| ZARAGOZA                                             | Nueva (Añadir)              | <ul> <li>Indica la empresa</li> </ul> | Indica el CIF                        |       |
|                                                      |                             | El campo es obligatorio.              | El campo es obligatorio.             |       |
| Datos del representante:<br>Nombre del representante | Apellidos del representante | Datos del trabajador:<br>Nombre       | Apellidos                            |       |
| Nombre                                               | Apellido1 Apellido2         | Indica el nombre                      | Indica los apellidos                 |       |
|                                                      | Email                       | Tipo de identificación                | Número de Identificación             |       |
| Número de Identificación                             |                             | Selecciona una opción                 | <ul> <li>Indica el número</li> </ul> |       |
| Número de Identificación<br>12345678Z                | nombre@email.com            |                                       |                                      |       |
| Número de Identificación<br>12345678Z                | nombre@email.com            | Nº de acreditación aeroportuaria      |                                      |       |

Los campos de **Nombre, Apellidos y Número de identificación del representante** se rellenarán automáticamente con la información contenida en el certificado digital, y habrá que rellenar el resto de campos para continuar a la siguiente pantalla:

Email: Se rellenará con el email del representante

| Entrega de documentacion          | para familiarización local   |                                 |                          | × Cancelar |
|-----------------------------------|------------------------------|---------------------------------|--------------------------|------------|
| Todos los campos son obligatorios |                              |                                 |                          |            |
| Aeropuerto                        | Empresa                      |                                 |                          |            |
| ZARAGOZA                          | SP-1 ATOS                    |                                 |                          |            |
| Datos del representante:          |                              | Datos del trabajador:           |                          |            |
| Nombre del representante          | Apellidos del representante  | Nombre                          | Apellidos                |            |
| Nombre                            | Apellido1 Apellido2          | Sofía                           | Bernace                  |            |
| Número de Identificación          | Email                        | Tipo de identificación          | Número de Identificación |            |
| 12345678Z                         | anaalonso@e-externas.aena.es | Pasaporte                       | ~ 4444444A               |            |
|                                   |                              | № de acreditación aeroportuaria |                          |            |
|                                   |                              | 111111114                       |                          |            |
|                                   |                              |                                 |                          |            |
|                                   |                              |                                 |                          |            |
| 1/3                               |                              | SIGUIENTE                       |                          |            |
|                                   |                              |                                 |                          |            |

Se rellenarán los **datos del trabajador**: Nombre, Apellidos, Tipo de identificación, Número de identificación y Número de acreditación aeroportuaria.

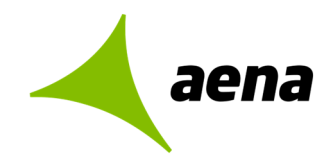

| ntrega de documentacion p         | oara familiarización local   | ••                                                      | 0                        | × Cancelar |
|-----------------------------------|------------------------------|---------------------------------------------------------|--------------------------|------------|
| Todos los campos son obligatorios |                              |                                                         |                          |            |
| Aeropuerto                        | Empresa                      |                                                         |                          |            |
| ZARAGOZA                          | SP-1 ATOS ~                  | 8                                                       |                          |            |
| Datos del representante:          |                              | Datos del trabajador:                                   |                          |            |
| Nombre del representante          | Apellidos del representante  | Nombre                                                  | Apellidos                |            |
| Nombre                            | Apellido1 Apellido2          | Sofía                                                   | Bernace                  |            |
| Número de Identificación          | Email                        | Tipo de identificación                                  | Número de Identificación |            |
| 12345678Z                         | anaalonso@e-externas.aena.es | Pasaporte                                               | ~ 4444444A               |            |
|                                   |                              | Selecciona una opción<br>DNI<br>NIE<br>Pasaporte<br>TIP |                          |            |
| 1/3                               | _                            | SIGUIENTE                                               |                          |            |

Una vez se han rellenado todos los campos, se pulsará **Siguiente** para continuar rellenando el resto de la información.

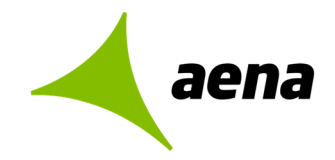

#### APARTADO ENTREGA DE DOCUMENTACIÓN PARA FAMILIARIZACIÓN LOCAL

#### Certificado AVSAF

- Tipo de Certificado AVSAF: Opciones disponibles:
  - o AVSAF-P
  - AVSAF-C
- Fecha de emisión del certificado AVSAF
- Fecha de caducidad del certificado AVSAF: Se calculará automáticamente en función de la fecha de emisión. El certificado AVSAF caduca a los 5 años desde su fecha de emisión.
- OFA emisora del certificado AVSAF: Se rellenará con el nombre de la OFA emisora del certificado
- Documentos adjuntos: Campo donde adjuntar el certificado AVSAF-P o AVSAF-C correspondiente

#### Certificado de familiarización local

- Fecha de realización de las prácticas
- Nombre y empresa del formador responsable
- Documentos adjuntos: Campo donde adjuntar el Certificado de familiarización local (registro NSP-045).

| aena Portal de Servicios                                                                              | Telemáticos Gestión de los req                 | uisitos de Seguridad Operacional |                                        | <b>₽</b> 65 **                                      |
|----------------------------------------------------------------------------------------------------|------------------------------------------------|----------------------------------|----------------------------------------|-----------------------------------------------------|
| ARVA PORTAL DE SERVICIOS TELEMÁTICOS > CESTIÓN DE LOS REQUE<br>Entrega de documentacion para familiar | itos de secunidad operadional<br>ización local | 3                                | Requisitos de Seguridad<br>Operacional | • × Cancelar                                        |
| Todos los campos son obligatorios<br>Certificado AVSAF                                                |                                                |                                  |                                        |                                                     |
| Tipo de Certificado AVSAF Selecciona una opción                                                       | Fecha de emisión Selecciona la fecha           | Fecha de caducidad               |                                        |                                                     |
| Indica el nombre                                                                                      |                                                |                                  | Examinar                               |                                                     |
| Certificado de familiarización local                                                                  |                                                |                                  |                                        |                                                     |
| Fecha de realización de las prácticas                                                                 | Empresa del formador responsable               | Nombre del form                  | nador                                  |                                                     |
| Selecciona la fecha                                                                                   | Indica la empresa                              | Indica el nombr                  | e y apellidos                          |                                                     |
| Adjunta el certificado de familiarización local - (registro                                           | NSP-040):                                      |                                  | Adjuntar archivo:<br>Examinar          |                                                     |
|                                                                                                    |                                                |                                  |                                        | Tamaño máximo por archivo: 5 MB. Máximo 2 archivos. |
| 2/3                                                                                                   |                                                | SIGUIENTE                        |                                        |                                                     |

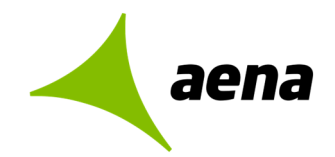

|                                                                                                    |                                                            |                    | Requisitos de Seguridad                                    |                                         |             |
|----------------------------------------------------------------------------------------------------|------------------------------------------------------------|--------------------|------------------------------------------------------------|-----------------------------------------|-------------|
| trega de documentacion para familiar                                                                                                    | ización local                                              |                    | ••                                                         |                                         | × Cancela   |
| odos los campos son obligatorios                                                                                                    |                                                            |                    |                                                            |                                         |             |
| ertificado AVSAF                                                                                                    |                                                            |                    |                                                            |                                         |             |
| Tipo de Certificado AVSAF                                                                                                    | Fecha de emisión                                           | Fecha de caducidad |                                                            |                                         |             |
| AVSAF - P 🗸 🗸                                                                                                    | 18/01/2022 🛞 🛄                                             | 18/1/2027          |                                                            |                                         |             |
| OFA emisora del certificado AVSAF                                                                                                    |                                                            |                    | Adjuntar archivo:                                          |                                         |             |
| OFA emisora                                                                                                    |                                                            |                    | Examinar.                                                  | Certificade AVSAF (docx. 0.01MB)        |             |
| ertificado de familiarización local                                                                                                    |                                                            |                    |                                                            |                                         |             |
| Fecha de realización de las prácticas                                                                                                    | Empresa del formador responsable                           | Nombre d           | el formador                                                |                                         |             |
| Fecha de realización de las prácticas<br>18/01/2022 🛞 🖽                                                                                                    | Empresa del formador responsable<br>Empresa                | Nombre d           | el formador<br>formador                                    |                                         |             |
| Fecha de realización de las prácticas                                                                                                    | Empresa del formador responsable<br>Empresa                | Nombre d<br>Nombre | el formador<br>formador<br>Adjuntar archivo:               |                                         |             |
| Fecha de realización de las prácticas           18/01/2022         Image: Construction of the second second secon | Empresa del formador responsable<br>Empresa<br>o NSP-040): | Nombre d           | el formador<br>formador<br>Adjuntar archive:<br>csaminar.  | pamiliarizadan Jacai (docs, 0.03149)    |             |
| Fecha de realización de las prácticas                                                                                                    | Empresa del formador responsable<br>Empresa<br>o NSP-040): | Nombre d           | el formador<br>formador<br>Adjuntar archivo:<br>(santinar. | ramiliarización local (doce, 0.03.MB) ① | 2 archivos. |

Cuando se han terminado de rellenar todos los campos, pulsando el botón "**Siguiente**", se pasa a la pestaña con el resumen de los datos.

11 /14

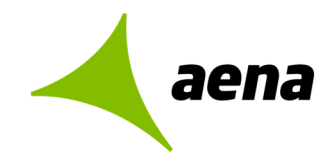

### **APARTADO RESUMEN DE LOS DATOS**

| AENA PORTAL DE SERVICIOS TELEMÁTICOS > GESTIÓN DE LOS REQUISITOS DE SEGURIDAD O                                                                                                    | PERADIONAL                                                                                                    | Resumen de datos                                                                                                    |                                                |
|----------------------------------------------------------------------------------------------------|----------------------------------------------------------------------------------------------------|----------------------------------------------------------------------------------------------------|------------------------------------------------|
| Entrega de documentacion para familiarización local                                                                                                    | •                                                                                                    | •                                                                                                    | × Cancelar                                     |
| Por favor, revisa los datos introducidos y modifica lo que consideres neces<br>Resumen de Datos                                                                                                    | ario antes de enviar.                                                                                                    |                                                                                                    |                                                |
| 1. Datos del solicitante                                                                                                    |                                                                                                    |                                                                                                    |                                                |
| Aeropuerto:                                                                                                    | CIF de empresa:                                                                                                    | Empresa:                                                                                                    |                                                |
| ZARAGOZA                                                                                                    | СААААААА                                                                                                    | SP-1 ATOS                                                                                                    |                                                |
| Email del representante:                                                                                                    |                                                                                                    |                                                                                                    |                                                |
| anaalonso@e-externas.aena.es                                                                                                    |                                                                                                    |                                                                                                    |                                                |
| Nombre:                                                                                                    | Apellidos:                                                                                                    |                                                                                                    |                                                |
| Sofía                                                                                                    | Bernace                                                                                                    |                                                                                                    |                                                |
| Tipo de identificación:                                                                                                    | Número de Identificación:                                                                                                    | Nº de acreditación aeroportuaria:                                                                                                    |                                                |
| Pasaporte                                                                                                    | 444444A                                                                                                    | 111111114                                                                                                    |                                                |
|                                                                                                    |                                                                                                    | 🖉 Modificar Dato                                                                                                    | s                                              |
|                                                                                                    |                                                                                                    |                                                                                                    |                                                |
| 2. Requisitos de Seguridad Operacional                                                                                                    |                                                                                                    |                                                                                                    |                                                |
|                                                                                                    | Fecha de emisión:                                                                                                    | Fecha de caducidad:                                                                                                    |                                                |
| AVSAFP                                                                                                    | 18/01/2022                                                                                                    | 18/1/2027                                                                                                    |                                                |
| Documento adjunto:                                                                                                    | OFA emisora del certificado AVSAF:                                                                                                    |                                                                                                    |                                                |
| certificado avsaf.docx                                                                                                    | OFA emisora                                                                                                    |                                                                                                    |                                                |
| Familiarización local·                                                                                                    |                                                                                                    |                                                                                                    |                                                |
| Fecha de realización de las prácticas:                                                                                                    | Empresa del formador responsable:                                                                                                    | Nombre del formador:                                                                                                    |                                                |
| 18/01/2022                                                                                                    | Empresa                                                                                                    | Nombre formador                                                                                                    |                                                |
| Documento adjunto:                                                                                                    |                                                                                                    |                                                                                                    |                                                |
| familiarización local.docx                                                                                                    |                                                                                                    |                                                                                                    |                                                |
|                                                                                                    |                                                                                                    | 🖉 Modificar Dato                                                                                                    | 5                                              |
| 🔀 Quiero recibir una copia en mi email.<br>🔝 Conozco y acepto las condiciones del servicio y la política de privacidad por                                                                                                    | parte de Aena.                                                                                                    |                                                                                                    |                                                |
| Los datos recabados en el presente formulario serán tratados por Aena S.M.E S.A.,<br>gestionar su reclamación, queja, solicitud o sugerencia, basando dicho tratamiento e<br>trannitación de la presente reclamación, queja, solututo a sugerencia, así como a lua<br>tratamiento y portabilidad, mediante el envío de una comunicación al correo elect<br>Delegado de Protección de Datos mediante el correo electrónico: <b>dpd@aena.es</b> .Tami | como responsable del tratamiento, inscritto en el Registro Mercantil de Madrid. Tor<br>n el consentimiento prestado <sup>1</sup> , los datos serán conservados durante 5 años. Sús da<br>recey Tribunales en caso de que su reclamación derive num aa cituación judicial.<br>rónico <b>ocpdijaena.es</b> , así como a través del Portal de Servicios Telemáticos (http<br>idén puedes, en cualquier momento, presentar una reclamación ante la Agencia Espa | o 28.806, Folio 211, Sección 8. Hoja M-518648, con CIF A86212420, con la tin<br>tos se comunicarán, en su caso, a la compañía aérea, empresa u organismo implic<br>uedes ejercitar los derechos de acceso: centración, supersolor, puesto y lumi<br>s//Serviciostelematicos aena.es). Para cualquier duda puedes comunicarte cor<br>hola de Protección de Datos. | ilidad de<br>ado en la<br>ación del<br>nuestro |
| 3/3                                                                                                    | ENVIAR                                                                                                    |                                                                                                    |                                                |

Desde la pantalla de Resumen de los datos, se podrá visualizar toda la información rellenada y existirá la opción de "**Modificar Datos**" si se desea editar alguno de los datos aportados.

Al pulsar "Enviar" se abre la aplicación de firma para poder validar y firmar la petición:

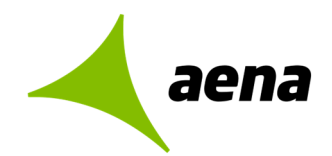

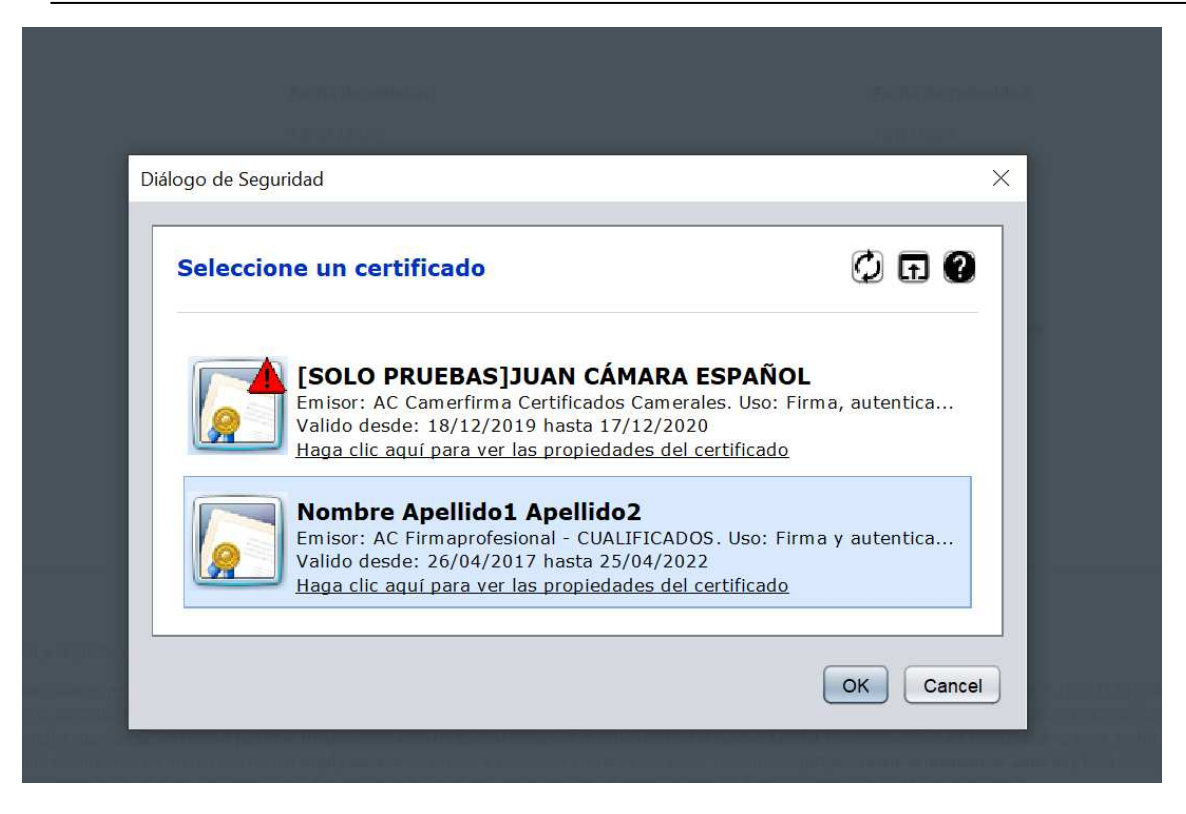

Si se pulsa OK, se terminará de firmar la solicitud.

Como confirmación del trámite realizado, se mostrará una pantalla informado de que la gestión ha sido realizada con éxito y existirá la opción de descargar los justificantes del trámite.

| Agena         Portal de Servicios Telemáticos                                                                            | Gestión de los requisitos de Seguridad Operacional                                                                                                    |                                                                                                    | Р в ~ |  |  |  |
|----------------------------------------------------------------------------------------------------|----------------------------------------------------------------------------------------------------|----------------------------------------------------------------------------------------------------|-------|--|--|--|
| AENA PORTAL DE SERVICIOS TELEMÁTICOS > GESTIÓN DE LOS REQUISITOS DE SEGURIDAD OPERACIONAL > CONFIRMACIÓN & JUSTIFICANTES |                                                                                                    |                                                                                                    |       |  |  |  |
| Tu consulta se ha realizado<br>i <sup>ptuchas gradad</sup><br>IR A INICIO                                                | Código de expediente electrónico:<br>Código de Registro:<br>Fecha de Presentación:<br>Descargar justificantes:<br>Justificante, 2022_00000017 (csig. 0<br>Justificante, 2022_00000017 (csig. 0 | TE51/2022/E/000094<br>2022/000000017<br>19/01/2022 16:54:19<br>000017 (pdt. 0.01MB)<br>5M6)<br>11MB) |       |  |  |  |

Además, la aplicación envía por correo electrónico a la dirección proporcionada en el formulario un email con toda la documentación.

También se enviará un email a la dirección de Aena del aeropuerto para que se tenga constancia de que se han introducido datos de una nueva acreditación que estarán pendientes de validación.

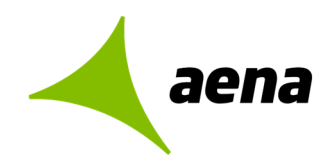

|                                                                                                    |                                                                                                    |                                                                                                    | а.                                                                                                    |                                                                                                    |  |  |  |
|----------------------------------------------------------------------------------------------------|----------------------------------------------------------------------------------------------------|----------------------------------------------------------------------------------------------------|----------------------------------------------------------------------------------------------------|----------------------------------------------------------------------------------------------------|--|--|--|
|                                                                                                    | mi. 19/01/2022 16:54                                                                                                    |                                                                                                    |                                                                                                    |                                                                                                    |  |  |  |
|                                                                                                    | Aeropuertos_Serv_Telem.no_responder.PRUEBA@aena.es                                                                                                    |                                                                                                    |                                                                                                    |                                                                                                    |  |  |  |
|                                                                                                    | Solicitud de registro de certifica                                                                                                    | do de familiarización Código de expediente: 2022                                                                                                    | 00000017.                                                                                                    |                                                                                                    |  |  |  |
| Rara 📕 Alonso Fernández, Ana                                                                                                    |                                                                                                    |                                                                                                    |                                                                                                    |                                                                                                    |  |  |  |
| Certificado<br>11 KB                                                                                                    | o AVSAF.docx                                                                                                    | <ul> <li>Familiarización local.docx</li> <li>11 KB</li> </ul>                                                                                                    | signature.xsig<br>12 KB                                                                                                    |                                                                                                    |  |  |  |
| Justificant<br>56 KB                                                                                                    | e_2022_00000017.pdf                                                                                                    | <ul> <li>Justificante_2022_000000017.csig</li> <li>8 KB</li> </ul>                                                                                                    | Justificante_Familiarizacion_2022_000000017.pdf _<br>11 KB                                                                                                    |                                                                                                    |  |  |  |
| Se adjuntan los datos de la solicitud:                                                                                                    |                                                                                                    |                                                                                                    |                                                                                                    |                                                                                                    |  |  |  |
| DATOS DE REGISTRO ELECTRÓNICO:                                                                                                    |                                                                                                    |                                                                                                    |                                                                                                    |                                                                                                    |  |  |  |
| Fecha de pre                                                                                                    | sentación: 2022-01-19 15:54:                                                                                                    | :12                                                                                                    |                                                                                                    |                                                                                                    |  |  |  |
| Código de e                                                                                                    | xpediente: 2022_00000017                                                                                                    | 7                                                                                                    |                                                                                                    |                                                                                                    |  |  |  |
| Código de registro: TEST/2022/E/000094                                                                                                    |                                                                                                    |                                                                                                    |                                                                                                    |                                                                                                    |  |  |  |
| Por favor, ten en cuenta el medio ambiente antes de imprimir este e-mail.<br>Please, keep in mind the environment before printing this e-mail.          |                                                                                                    |                                                                                                    |                                                                                                    |                                                                                                    |  |  |  |
| Advertencia / C.<br>Este envío es c<br>emprender con<br>En el caso en q<br>empresario indi<br>con la finalidad<br>remitente a trav<br>en el siguiente e | onfidentiality Notice<br>onfidencial y está destinado únicamente<br>ella ningún tipo de acción. Si cree que la<br>ue usted reciba este correo y se encueno<br>vidual o profesional liberal), le informarmo<br>de establecer o mantener contacto con<br>de stablecer o mantener contacto con<br>nálice: <u>Política de Privacidad</u> | a la persona a la que ha sido enviado. Puede contener inform<br>> ha recibido por error, por favor, notifiquelo al remitente.<br>tire el alguno de los supuestos del artículo 19 de la Ley Orgáni<br>os de que sus dotas personales serán tratedos por Aena. S.M.<br>usted para contectar con la organización para la cual usted pre<br>. Asimismo, y con carácter general, puede ejercer sus derecho | ación privada y confidencial. Si usted no es el destinatario al<br>a 3/2018 de Protección de Datos Personales (tratamiento de<br>r, SA vió por tersto de las amorsas del Grupo, en su con<br>ta servicios. Si usted guien ejencitar su dencino de rectifica<br>e de protección de datos a través del procedimiento indicado | que ha sido remitida, no puede coplarla, distribuirla ni<br>sus datos como contacto de una empresa,<br>ndición de respectivas responsables del tratamiento,<br>ción o supresión, podrá ponerse en contacto con el<br>en nuestra Política de Privacidad. Más información |  |  |  |

This transmission is confidential and intended solely for the person to whom it is addressed. It may contain privileged and confidential information. If you are not the intended recipient, you should not copy, distribute or take any action